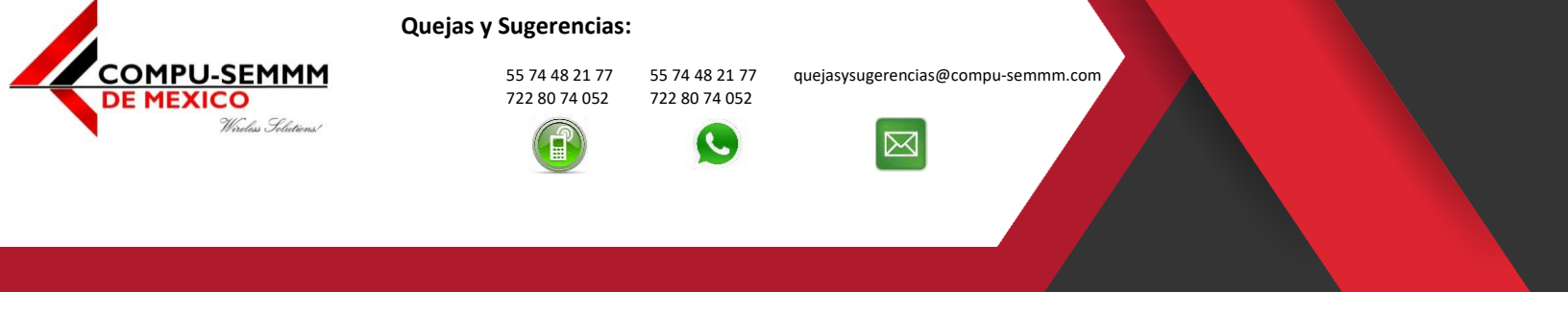

Atlacomulco, México a 22 de abril de 2019.

#### Configurar Modem Arcadyan VRV7006CW22 en modo Bridge

(Si lo que quiere es cambiar solo el nombre de red SSID y la Contraseña omita el paso 3 y 4)

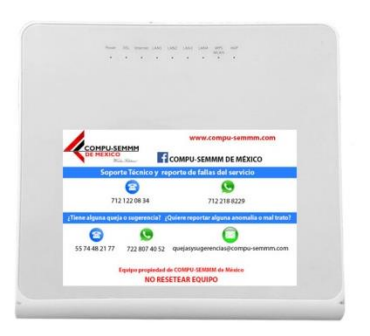

1. Primero hay que conectarnos al equipo ya sea por Wi-Fi o por cable, si se conecta por Wi-Fi debe usar la contraseña grabada en la parte de atrás del modem.

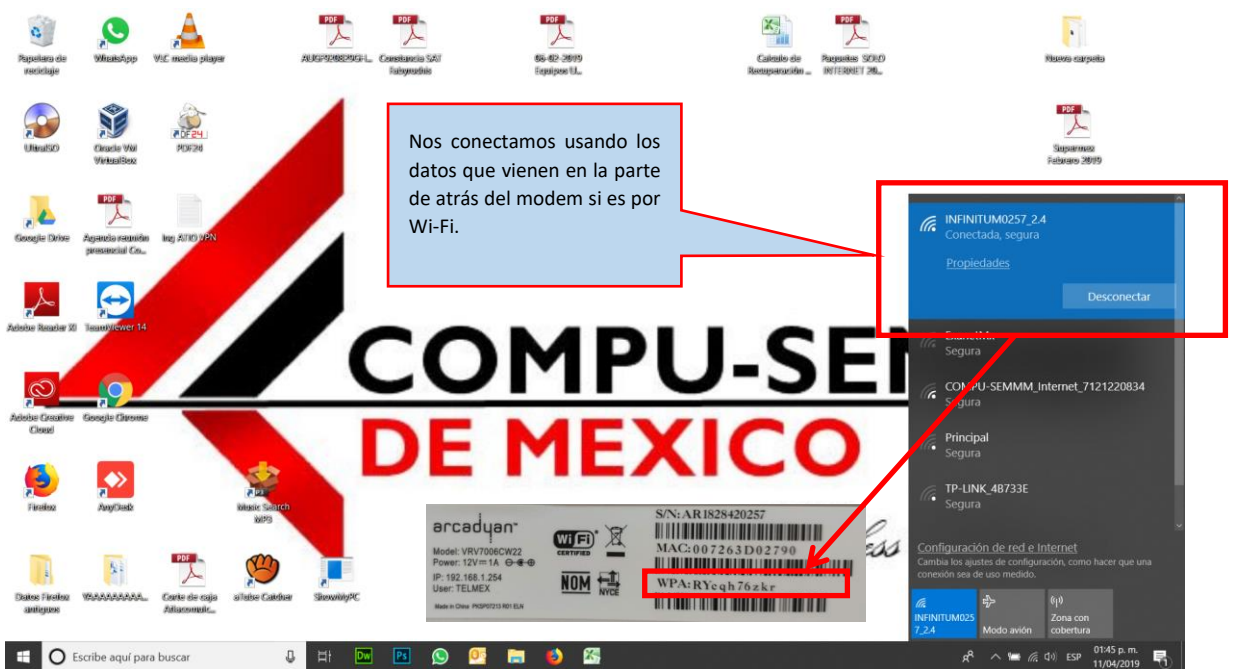

# www.compu-semmm.com

© 2019 Derechos Reservados | COMPU-SEMMM de México

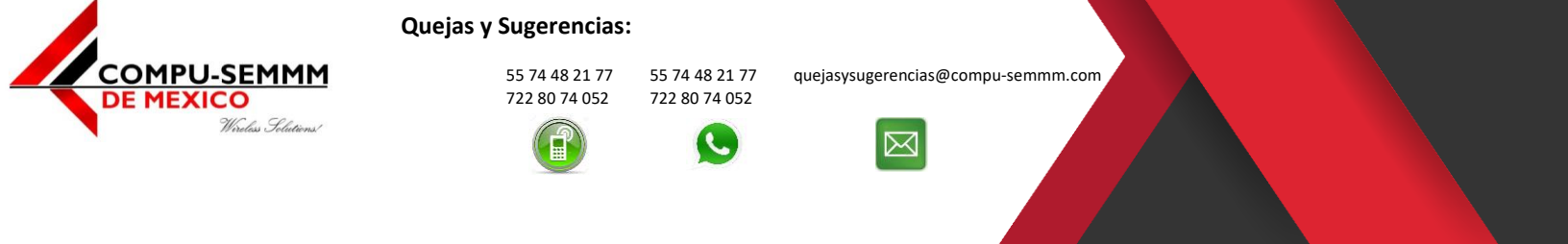

 Luego una vez conectados vamos a ir a un navegador y colocamos la dirección "192.168.1.254" y vamos los siguientes datos para acceder, Usuario: TELMEX Password: "Viene en la parte de atrás del Modem".

| Mas visitados e COMPU SEMANA e STMAZZ BARA (<br>Exceso de Velocidad<br>ponemos la IP: 192.168.1.254 y<br>amos enter. | Atlacomulco 😨 bitlahuaca 💮 Contepec 💮 Toluca 🔀 Acambay už Wispro Cloud už Wispro Classic 💮 1                                                                                                    | Telefonia IP 😳 Telefonia IP Soporte 🤨 HSSC                                                                                |
|----------------------------------------------------------------------------------------------------|----------------------------------------------------------------------------------------------------|----------------------------------------------------------------------------------------------------|
|                                                                                                    | Usuario TELMEX<br>Contraseña Cancelar<br>Recomendamos usar Internet Explorer 9.0 o superior y una resolución<br>minma de 1024/208<br>Importante: para asegurar el despliegue correcto en Internet Explorer<br>debe deshabilitar "Active Scripting" | Colocamos los datos para ingresar<br>al equipo.<br>Usuario: TELMEX<br>Contraseña: Ver Atrás del modem<br>Y damos aceptar. |
|                                                                                                    |                                                                                                    |                                                                                                    |
|                                                                                                    |                                                                                                    |                                                                                                    |

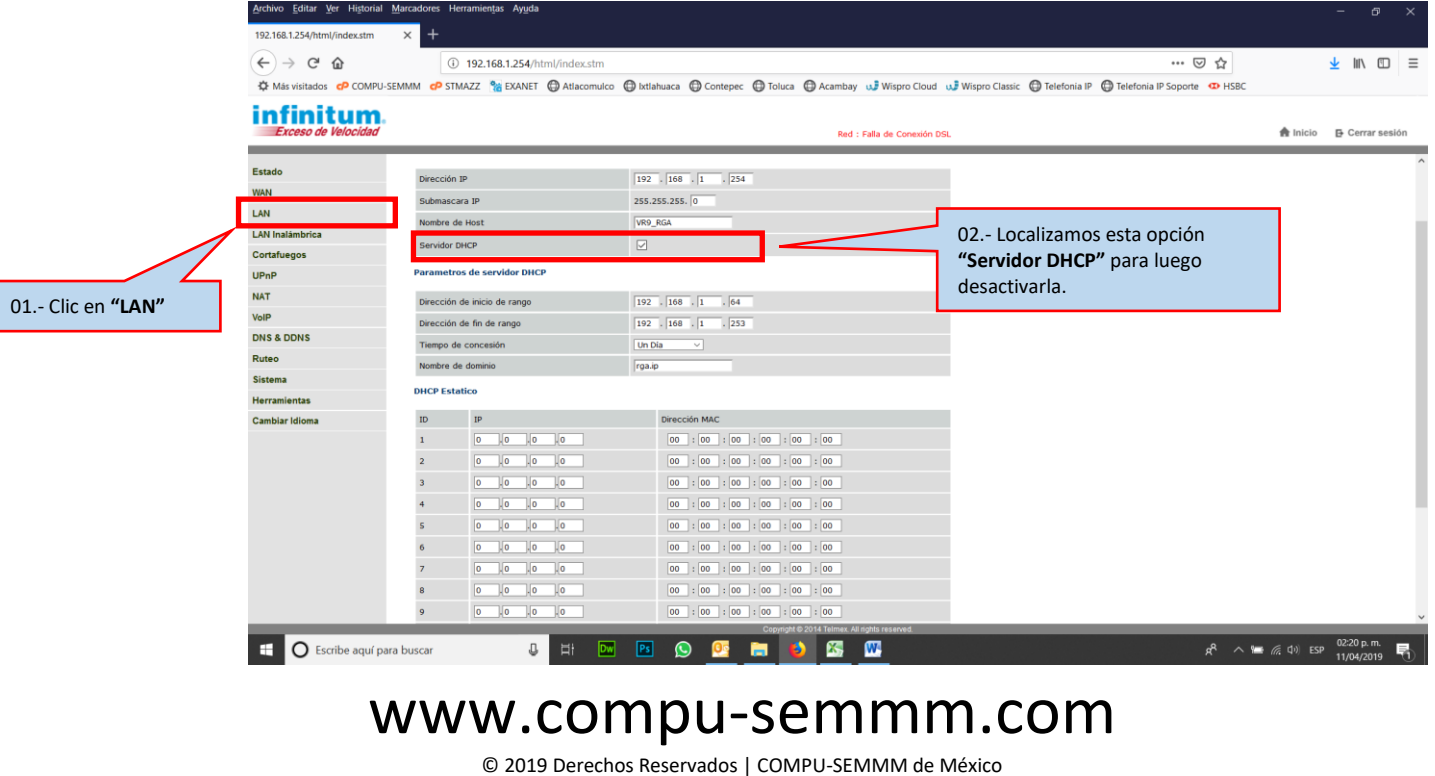

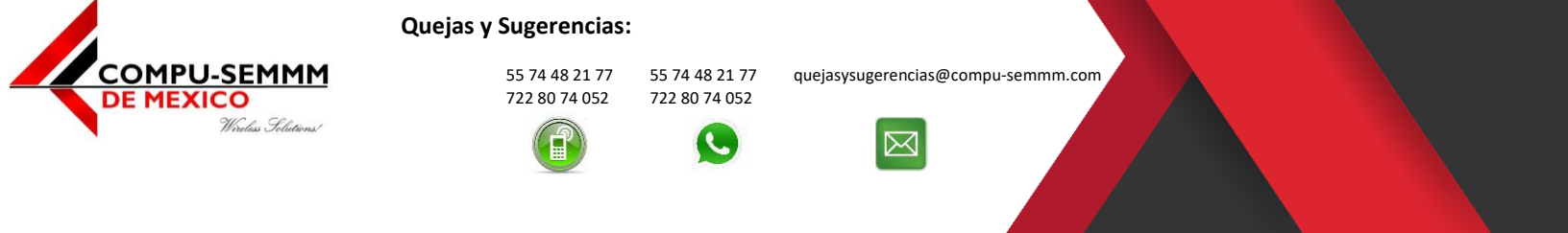

4. Desactivamos la opción **"Servidor DHCP"** y **"Guardamos"**, va a reiniciar para aplicar la configuración el modem.

| Archivo Editar Ver Histor        | ial <u>M</u> arcadores Herramien <u>t</u> as Ay <u>u</u> da |                                                                 |                                                                                  |                                     | -            | ø                    | ×    |
|----------------------------------|-------------------------------------------------------------|-----------------------------------------------------------------|----------------------------------------------------------------------------------|-------------------------------------|--------------|----------------------|------|
| 192.168.1.254/html/index.stm     | × +                                                         |                                                                 |                                                                                  |                                     |              |                      |      |
| (←) → ♂ @                        | (i) 192.168.1.254/html/ir                                   | dex.stm                                                         |                                                                                  | ⊠ ☆                                 | Ψ            | lin 🗉                | ) ≡  |
| 🌣 Más visitados 👩 COM            | PU-SEMMM 🧬 STMAZZ 🐮 EXANET 🔘 A                              | tiacomulco 🔘 Ixtiahuaca 🌐 Contepec 🌐 Toluca 🖨 Aca               | ambay 👊 Wispro Cloud 👊 Wispro Classic 🔘 Telefonia IP 🔘 Telefonia                 | IP Soporte   HSBC                   |              |                      |      |
| infinitum<br>Exceso de Velocidad | d                                                           |                                                                 | Red : Falla de Conesión DSL                                                      | 🏚 ini                               | cio 🗗        | Cerrar se            | sión |
| Estado                           |                                                             |                                                                 |                                                                                  |                                     |              |                      | _    |
| WAN                              | Configuración LAN                                           |                                                                 |                                                                                  |                                     |              |                      |      |
| LAN                              | Puede habilitar DHCP para asignar din                       | imicamente direcciones IP a los PC clientes. Además de que puer | Je asignar direcciones estáticas para determinados clientes. El IAD debe tener u | una dirección IP para la red local. |              |                      |      |
| LAN Inalámbrica                  | IP DAT                                                      |                                                                 |                                                                                  |                                     |              |                      |      |
| Cortafuegos                      | Dirección IP                                                | 192 . 168 . 1 . 254                                             |                                                                                  |                                     |              |                      |      |
| UPnP                             | Submascara IP                                               | 255.255.255. 0                                                  |                                                                                  |                                     |              |                      |      |
| NAT                              | Nombre de Host                                              | VR9_RGA                                                         | 01 - Ouitamos la nalom                                                           | nita del                            |              |                      |      |
| VoIP                             | Servidor DHCP                                               |                                                                 | "Servider DUCP"                                                                  |                                     |              |                      |      |
| DNS & DDNS                       | Aplicar Cancelar                                            |                                                                 | "Servidor DHCP".                                                                 |                                     |              |                      |      |
| Ruteo                            |                                                             |                                                                 |                                                                                  |                                     |              |                      |      |
| Sistema                          |                                                             |                                                                 |                                                                                  |                                     |              |                      |      |
| Herramientas                     |                                                             |                                                                 |                                                                                  |                                     |              |                      |      |
| Cambiar Isloma                   |                                                             | 02 Damos clic en <b>"Aplicar"</b> .                             |                                                                                  |                                     |              |                      |      |
| E O Escribe aquí                 | para buscar 😃 🖡                                             | Copyright © 2014 Te                                             | mex. All rights reserved.                                                        | x <sup>e</sup> 🔨 🚾 🎪 (10)           | ESP 02<br>11 | 20 p. m.<br>'04/2019 | 5    |

5. Cambiamos nombre de red y Contraseña para el Wi-Fi.

|                                                                                                    | Weipro   Facturación menosal X Weipro   Facturación menosal X<br>dex.stm<br>mulco I https://www.analysister.com/analysister.com/anal | Weppe Facturación mensual     Consider a procession de la construcción de la construcción de la constru | ⊻ II\<br>≥lo ⊵Cerrar                                                                                                    |
|----------------------------------------------------------------------------------------------------|----------------------------------------------------------------------------------------------------|----------------------------------------------------------------------------------------------------|----------------------------------------------------------------------------------------------------|
| COMPU-SEMMM © STMAZZ % DANET @ Atlace COMPU-SEMMM © STMAZZ % DANET @ Atlace Compu-SEMMM © STMAZZ % DANET @ Atlace Computer Stripper Stripper Strip | dex.stm<br>omaico 🏝 httlahuaca 🖨 Contepec 🏝 Toluca 🖨 Acambay 🖬 Wisp<br>Red : Falla de C                                                                                                    | Constitut DSL     O3 Colocamos el nombre c     red Wis Fi (COLDA //                                                                                                    | ⊻ II\<br>:io ⊕ Cerrar                                                                                                    |
| COMPU-SEMMM OP STMAZZ In EXAMET Atlaco  Control of the semidology of the semidology | omulco 🏵 htilahuaca 🗭 Contepec 💮 Toluca 🕀 Acambay 🖬 Wisp<br>Red : Falla de O                                                                                                    | spro Claud u3 Wispro Classic ⊕ Telefonia IP ⊕ Telefonia IP Soporte ⊕ HSSC<br>e conexión DSL ♠ Inic<br>03 Colocamos el nombre c                                                                                                    | io B Cerrar                                                                                                    |
|                                                                                                    | Red : Falla de C                                                                                                    | e conside DSL                                                                                                    | cio ₽ Cerrar                                                                                                    |
|                                                                                                    | End : Faila de C                                                                                                    | • Convertin DSL ● Init<br>03 Colocamos el nombre c                                                                                                    | le la                                                                                                    |
| 2.4G<br>VULAN1<br>Halitar SSID1<br>Drfundr SSID1<br>SSID1<br>Tipo da clente permitado<br>Modo Inaliminico                                                                                                    | COMPU-SEMMI Laboratorio                                                                                                    | 03 Colocamos el nombre o                                                                                                    | le la                                                                                                    |
| 2.4G VULAN1 Habitar SSID1 Difundir SSID1 SSID1 Tipo da cliente permitado Modo Inaliemirico                                                                                                    | COMPU-SEMMM Laboratoria                                                                                                    | 03 Colocamos el nombre o                                                                                                    | le la                                                                                                    |
| WLAN1 Habitar SSID1 Difundir SSID1 SSID1 SSID1 Tipo de clente permitudo Modo Inalietinico                                                                                                    | COMPU-SEMMI Laboratorio                                                                                                    | 03 Colocamos el nombre c                                                                                                    | le la                                                                                                    |
| Habiltar SSID1<br>Drindir SSID1<br>SSID1<br>Tipo de clente permitido<br>Modo Inalietórico                                                                                                    | COMPLESHMM Laboratorie                                                                                                    | 03 Colocamos el nombre c                                                                                                    | le la                                                                                                    |
| Difundir SSID1<br>SSID1<br>Tipo de cliente permitido<br>Mode Inalimbrico                                                                                                    | COMPU-SEMMM Laboratorio                                                                                                    | 03 Colocamos el nombre c                                                                                                    | le la                                                                                                    |
| SSID1<br>Tipo de cliente permitido<br>Modo Inalámbrico                                                                                                    | COMPL-SEMMM Laboratorio                                                                                                    | 03 Colocamos el nombre d                                                                                                    | le la                                                                                                    |
| Tipo de cliente permitido<br>Modo Inalámbrico                                                                                                    | WPA2 V                                                                                                    | US Colocamos el nombre t                                                                                                    | le la                                                                                                    |
| Modo Inalámbrico                                                                                                    | 002.11-002.11-                                                                                                    |                                                                                                    |                                                                                                    |
|                                                                                                    | 802.11g+802.11n                                                                                                    | rea WI-FI "SSID1".                                                                                                    |                                                                                                    |
| Velocidad de datos                                                                                                    | 144 Mbps                                                                                                    |                                                                                                    |                                                                                                    |
| BSSID                                                                                                    | 00:72:63:D0:27:90                                                                                                    |                                                                                                    |                                                                                                    |
| Autonticación                                                                                                    |                                                                                                    |                                                                                                    |                                                                                                    |
| Additication                                                                                                    |                                                                                                    |                                                                                                    |                                                                                                    |
| Autenticación                                                                                                    | ○ 802.1X  ● PSK                                                                                                    |                                                                                                    |                                                                                                    |
| WPA                                                                                                    |                                                                                                    |                                                                                                    |                                                                                                    |
| WPA es una mejora de seguridad que aume<br>configurar en el enrutador y los dispositivo                                                                                                    | enta considerablemente el nivel de protección de datos y control de acceso p<br>os cliente inalámbricos para utilizar WPA.                                                                                                    | Jo para la red LAN inalámbrica existente. Le 04 Colocamos la contras                                                                                                    | eña                                                                                                    |
| Suite de cifrado                                                                                                    | AES                                                                                                    | para proteger nuestra rec                                                                                                    | Wi-Fi.                                                                                                    |
| Tipo de clave compartida                                                                                                    | Contraseña (10~63 caracteres) O Hex (64 dígitos)                                                                                                    | Para vor la contrasoña no                                                                                                    | domos                                                                                                    |
| Clave compartida                                                                                                    | 1112131415 (Mostrar claves)                                                                                                    | activar la opción.                                                                                                    | uemos                                                                                                    |
|                                                                                                    | 7_2.4_2 ( SSID Deshabilitado, Difundir SSID, WPA2-PSK )                                                                                                    |                                                                                                    |                                                                                                    |
|                                                                                                    | WPA<br>With as una mejora de seguridad que aun<br>configurar en el entrador y los dispositor<br>Suite de citrado<br>Tipo de clave compartida<br>Clave compartida<br>WLAN2 SSID: INFINITUMO22<br>MENTE                                                                                                    | WPA         WPA events mejora de seguridad que aumenta considerablemente el rivel de protección de datos y control de acces         Suite de cifrado         Marcine el envitador y los dispositivos clente inslámbricos para utilizar WPA.         Suite de cifrado         Marcine el envitador y los dispositivos clente inslámbricos para utilizar WPA.         Centraseña (10-63 caracteres)         Otexe compartida         Otexe compartida         WLAN2       SSID: INFINITUMO257_2.4.2 ( SSID beshabilitado, Ofundir SSID, WPA2-PSK )         Ceptral 2/01 terrer valegature                                                                                                    | WIA         WRA was majora de seguridad que aumenta considerablemente el nel de protección de datos y control de acceso para la red LAN nalidebrica existente. La Collocarmos la contrass para proteger nuestra red para proteger nuestra red para proteger nuestra red para ver la contraseña por activar la opción.         Suite de cifrado       AES         Topo de dave compartida       Contraseña (10-63 caracteres)         Clave compartida       Contraseña (10-63 caracteres)         MULNIZ       SSID: INFINITUM0257_3.4_2 ( SSID Deshabiltado, Difundr SSID, WA2-PSK.)         Cribe aquí para buscar       Image: Red Contraseña (Red Contraseña) |

# www.compu-semmm.com

© 2019 Derechos Reservados | COMPU-SEMMM de México

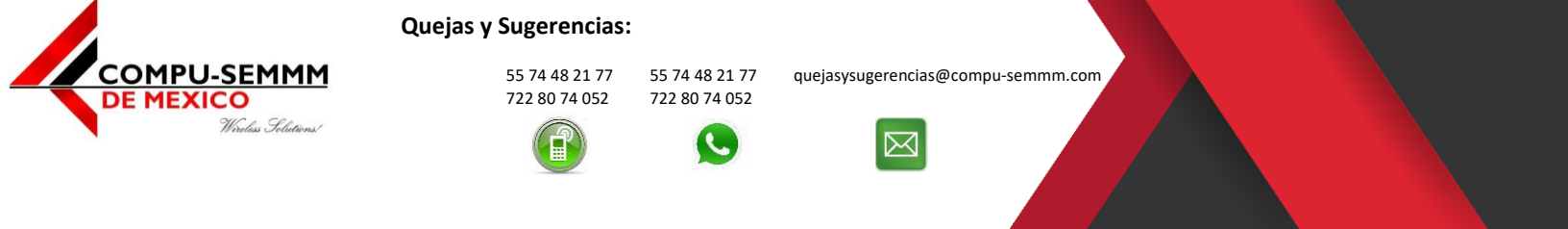

#### 6. Guardamos los cambios.

| Archivo Editar Ver Historial M | <u>M</u> arcadores Herramien <u>t</u> as Ay <u>u</u> da |                                                                                                    | - 8 >                      |
|--------------------------------|---------------------------------------------------------|----------------------------------------------------------------------------------------------------|----------------------------|
| 192.168.1.254/html/index.stm   | × +                                                     |                                                                                                    |                            |
| (← → ♂ ŵ                       | (i) 🔏 192.168.1.254/html/index                          | stm ···· ··· ··· ··· ··· ··· ··· ··· ···                                                                                                    | <u>↓</u> III\ ©            |
| As visitados COMPU-SE          | MMM 🧬 STMAZZ % EXANET 🔘 Atlacomu                        | lco 🔀 btlahuaca 🔀 Contepec 🕲 Toluca 🕲 Acambay 🕡 Wispro Cloud 🕡 Wispro Classic 🕲 Telefonia IP 🕲 Telefonia IP Soporte 🚥 HSBC                                     |                            |
| infinitum.                     |                                                         |                                                                                                    |                            |
| Exceso de Velocidad            |                                                         | Red : Falla de Conexión DSL                                                                                                    | 🔒 Inicio 🛛 🗗 Cerrar sesión |
|                                | Autenacación                                            |                                                                                                    |                            |
| Estado                         | Autenticación                                           |                                                                                                    |                            |
| WAN                            | Automotion                                              | O 802.1X O PSK                                                                                                    |                            |
| LAN                            | WPA                                                     |                                                                                                    |                            |
| LAN Inalámbrica                | WPA es una mejora de seguridad que aument               | a considerablemente el nivel de protección de datos y control de acceso para la red LAN inalámbrica existente. Los métodos de autenticación y cifrado se deben |                            |
| » 2.4G                         | configurar en el enrutador y los dispositivos o         | eence maampricos para utilizar wPA.                                                                                                    |                            |
| » Modo WPS                     | Suite de cifrado                                        | AES                                                                                                    |                            |
| Cortafuegos                    | Tipo de clave compartida                                | Contraseña (10~63 caracteres)     O Hex (64 dígitos)                                                                                                    |                            |
| UPnP                           | Clave compartida                                        | •••••••                                                                                                    |                            |
| NAT                            |                                                         |                                                                                                    |                            |
| VoIP                           |                                                         |                                                                                                    |                            |
| DNS & DDNS                     |                                                         | 1.4_2 ( SSID Deshabilitado, Difundir SSID, WPA2-PSK )                                                                                                    |                            |
| Ruteo                          |                                                         |                                                                                                    |                            |
| Sistema                        |                                                         | # 9 / CCID Deethshiltarde Difundir CCID WDA2,DCV \                                                                                                    |                            |
| Herramientas                   |                                                         | ( all besidemate, brune all, where has )                                                                                                    |                            |
| Cambiar Idioma                 |                                                         |                                                                                                    |                            |
|                                |                                                         | .4_4 ( SSID Deshabilitado, Difundir SSID, MRA2.RSK )                                                                                                    |                            |
|                                |                                                         | 01 - Guardamos los cambios do                                                                                                    |                            |
|                                |                                                         |                                                                                                    |                            |
|                                | Canal Inalámbrico                                       | Automático V (Actual nuestra red WI-FI.                                                                                                    |                            |
|                                | Energía de radio                                        |                                                                                                    |                            |
|                                | Guardar Cancelar                                        |                                                                                                    |                            |
|                                |                                                         |                                                                                                    |                            |
|                                |                                                         | Copyright © 2014 Telmex. All rights reserved.                                                                                                    |                            |
| E O Escribe aguí para          | a buscar 📮 🗒                                            | n n n n n n n n n n n n n n n n n n n                                                                                                    | (7. (1)) ESP 02:25 p. m.   |

7. Con esto estamos terminando y listos para navegar por Wi-Fi.

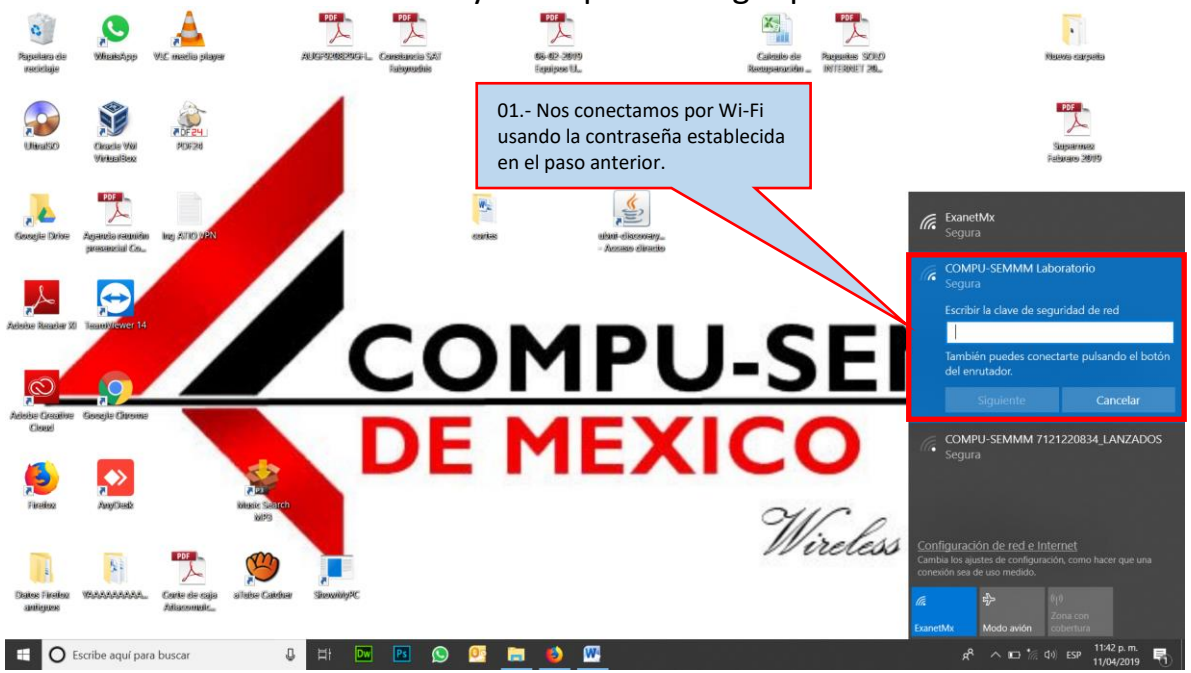

### www.compu-semmm.com

© 2019 Derechos Reservados | COMPU-SEMMM de México